Zapoznaj się z internetowym programem do obróbki zdjęć o nazwie PIXLR pod adresem: <u>https://pixlr.com/</u>

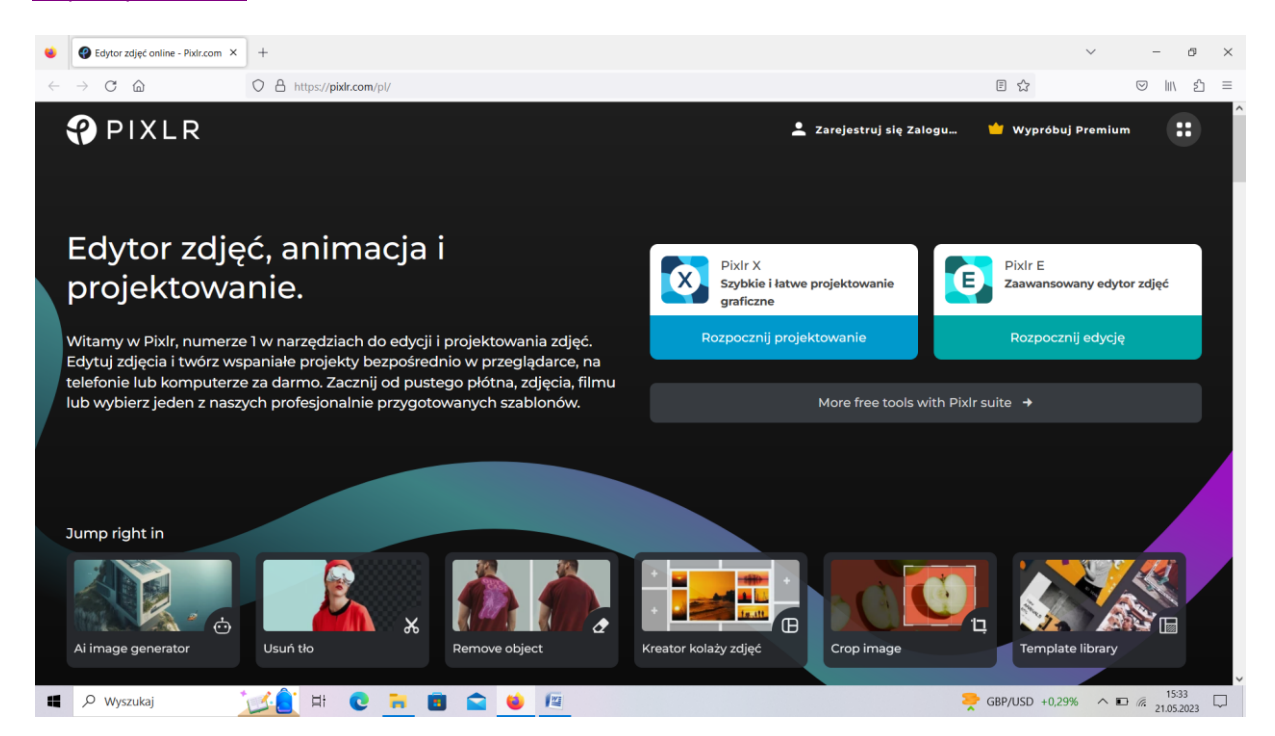

W chodzimy w przycisk "Pixlr E zaawansowany edytor zdjęć" i powinien otworzyć się nasz program:

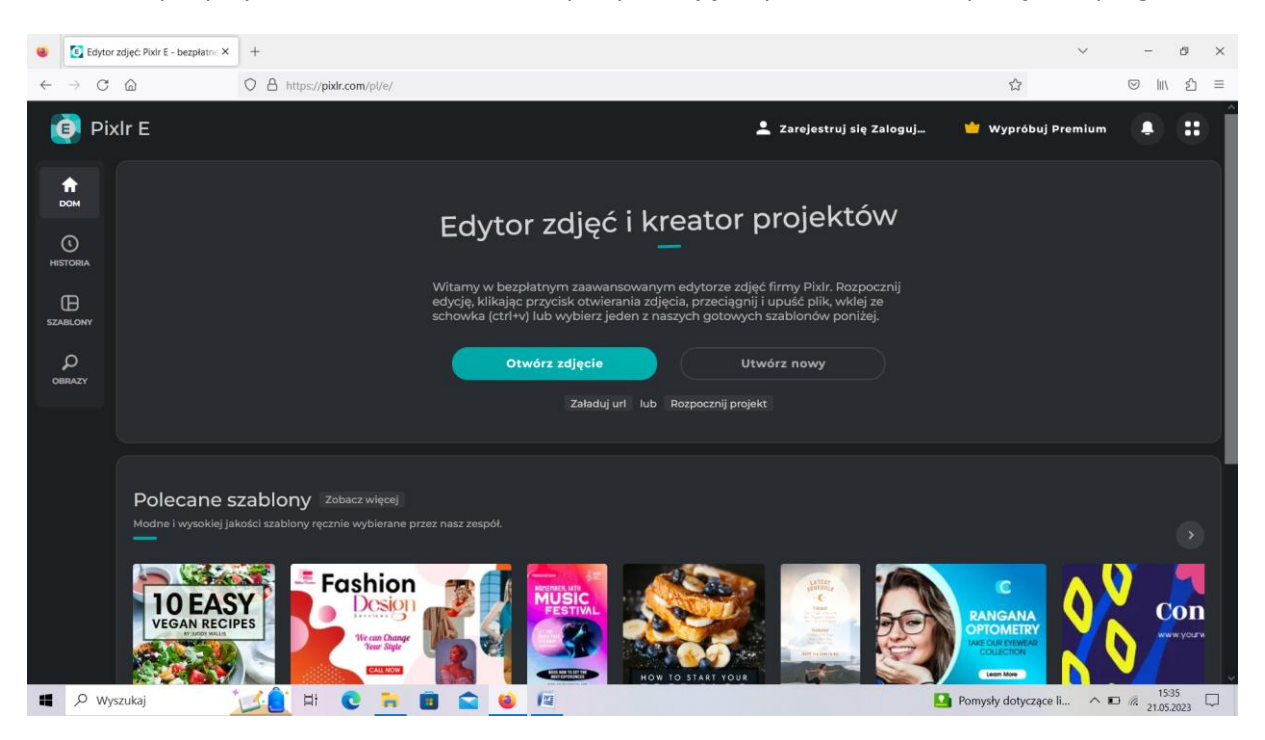

Następnie w osobnej zakładce otwieramy stronę: <u>https://pixabay.com/pl/</u> zawierającą bazę zdjęć i szukamy zdjęcia dowolnego miasta wpisując w okienku słowo "miasto" np.:

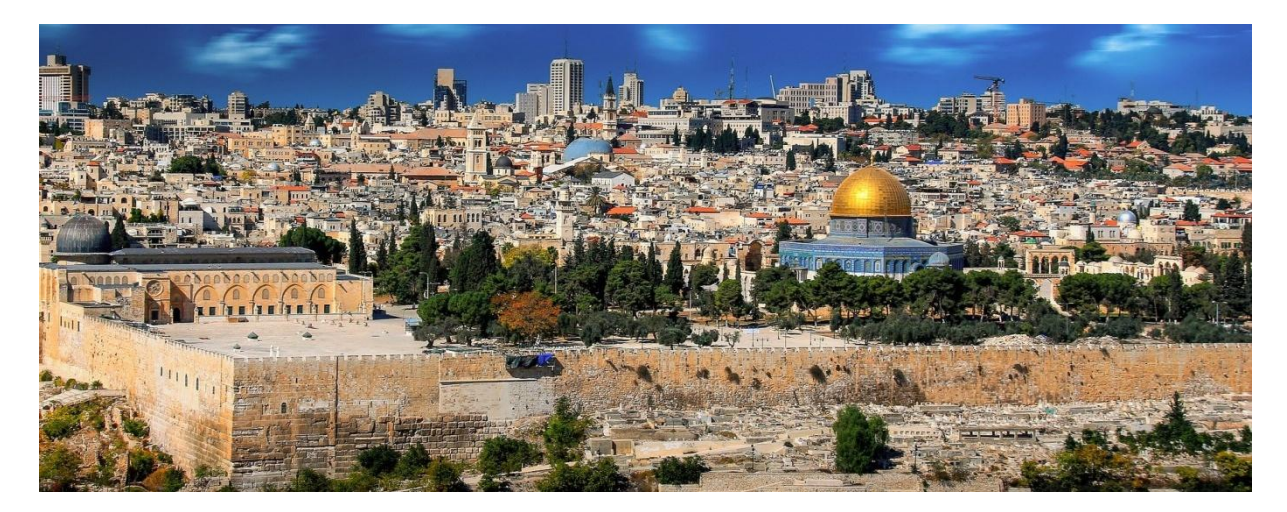

Po zapisaniu pliku otwieramy zdjęcie miasta w programie PIXLR

| Sedytor                                | zdjęć: Pixir E - bezpłatne X                                                                                                    | +                                                                                                    | ~ - Ø ×                                                  |
|----------------------------------------|----------------------------------------------------------------------------------------------------|----------------------------------------------------------------------------------------------------|----------------------------------------------------------|
| $\leftarrow \   \rightarrow \   G$     | C A https://pixlr.com/pl/e/                                                                                                    | <u>ක</u>                                                                                                    | ⊗ ± ଲ∖ ଶ ≡                                               |
| 🗿 Pix                                  | lr E                                                                                                    | 💄 Zarojestruj się Załoguj 🧯 Wypr                                                                                                    | óbuj Premium 📮 🎛                                         |
| COM<br>NHISTORIA<br>SZABLONY<br>OBRAZY |                                                                                                    | Edytor zdjęć i kreator projektów<br>Witamy w bezpłatnym zaawansowanym edytorze zdjęć firmy Pixir. Rozpocznij<br>edycje, klikając przycisk otwierania zdjęcia, przeciągnij i upuść plik, wklej ze<br>schowka (ctrl+v) lub wybierz jeden z naszych gotowych szabionów poniżej.<br>Otwórz zdjęcie Utwórz nowy<br>Izładuj uri lub Rozpocznij projekt |                                                          |
| عرب المراجع ( A wys                    | Polecane szablony Zobacz więcej   Modne I wysokiej jakości szablony ręcznie wybierane p   Fashion   USARKIECIPES   Veganiczenie   Veganiczenie   Stałacz więcej   Wiele   Veganiczenie   Wiele   Wiele   Wiele   Wiele   Wiele   Wiele   Wiele   Wiele   Wiele   Wiele   Wiele   Wiele   Wiele   Wiele   Wiele   Wiele   Wiele   Wiele   Wiele   Wiele   Wiele   Wiele   Wiele   Wiele   Wiele   Wiele   Wiele   Wiele   Wiele | zez nasz zespół.                                                                                                    | Konecznie Con<br>1540<br>Konecznie Con<br>1540<br>105203 |

Najpierw wchodzimy w "Otwórz zdjęcie" a następnie otwieramy go z naszego komputera.

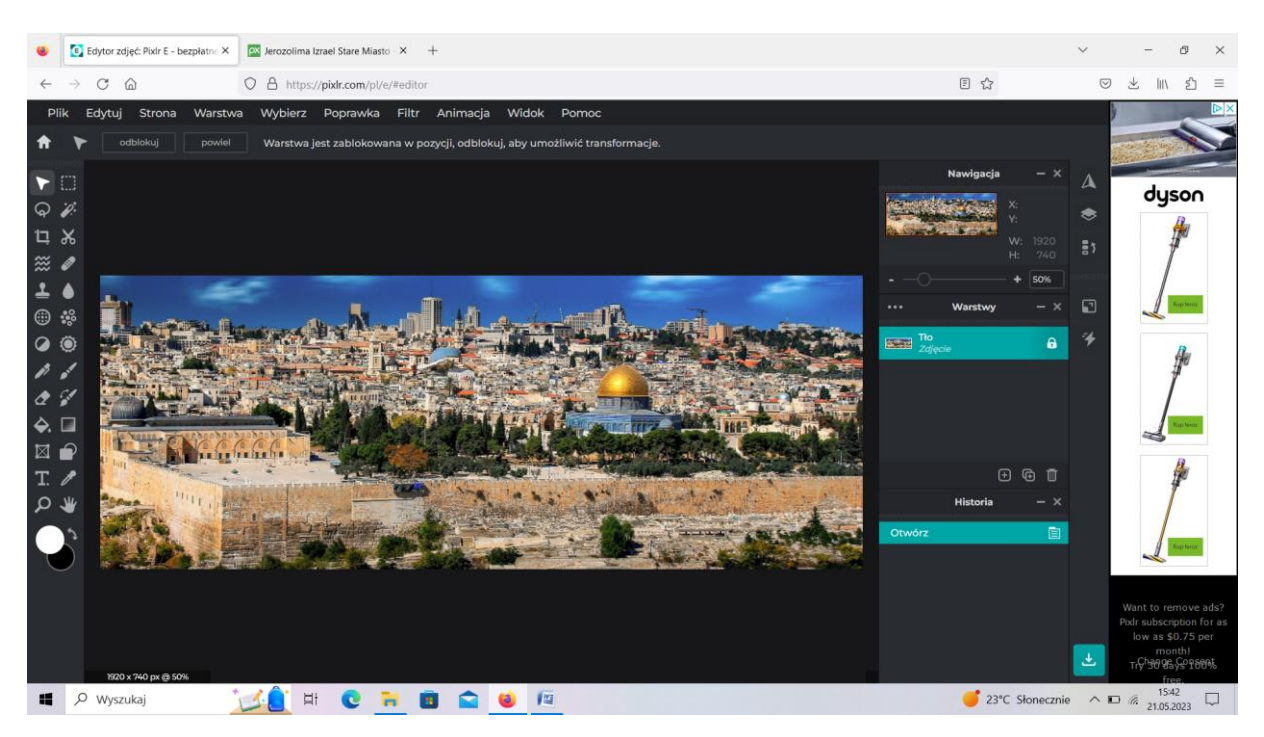

Na górze programu znajdziecie polecenie "Poprawka". Jest to miejsce, które pozwala w bardzo szerokim zakresie zmieniać barwy zdjęcia. Proszę sprawdzić jak działa każde polecenie w tym okienku. Waszym zadaniem jest uzyskanie efektu, który jak najbardziej będzie przypominał zdjęcie poniżej:

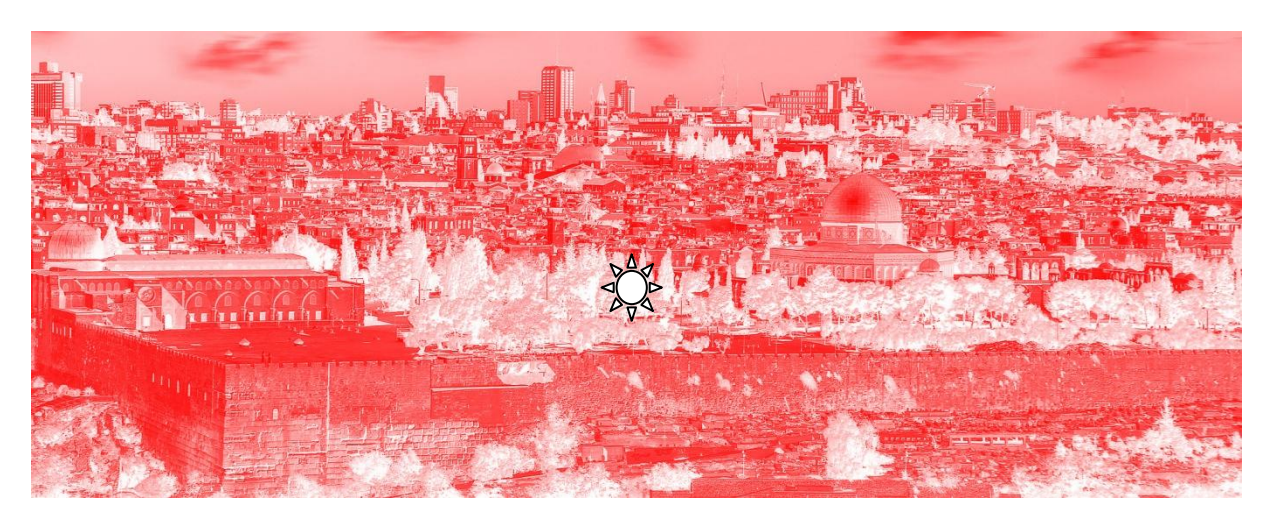

Pozdrawiam

Andrzej Nieścior